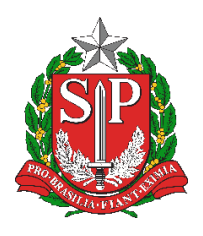

Diretoria de Ensino Região de Mogi das Cruzes

Centro de Informações Educacionais e Gestão da Rede Escolar Núcleo de Informações Educacionais e Tecnologia

# Instalar o PDF-XChange Editor e adicionar OCR e salvar no padrão PDF/A com o programa

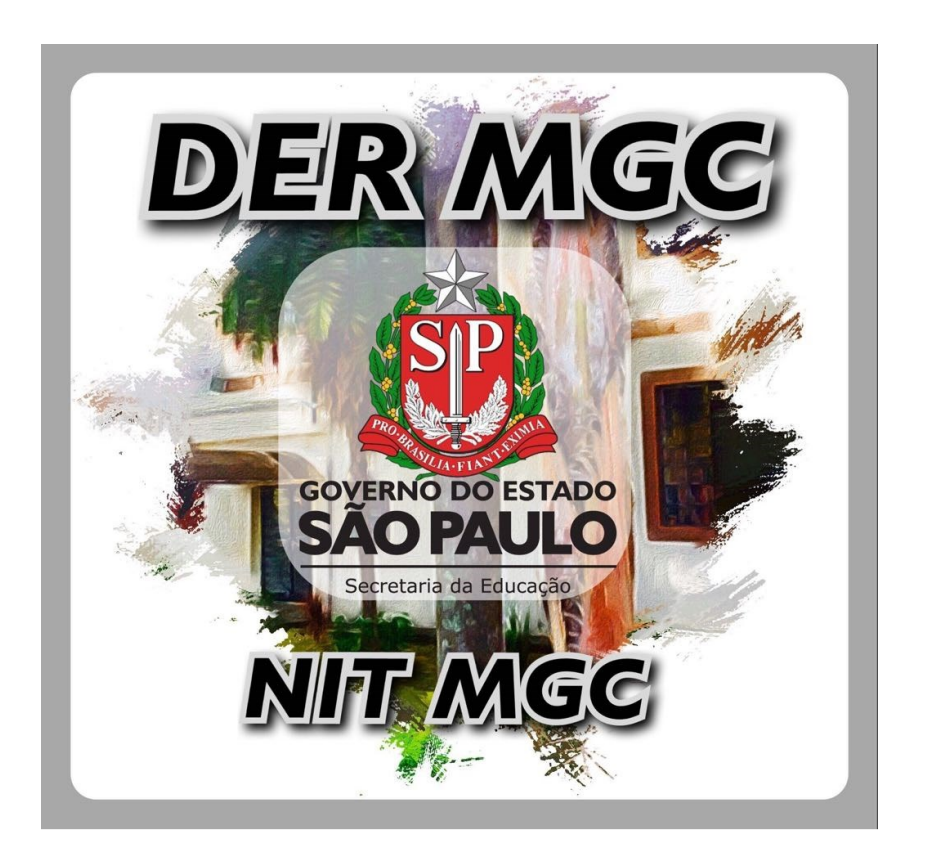

## Sumário

| 1 | Inst | alação do PDF-XChange Editor                    | 5  |
|---|------|-------------------------------------------------|----|
| 2 | Abr  | indo o arquivo, adicionar OCR e salvar em PDF/A | 10 |
|   | 2.1  | Adicionar OCR em um arquivo                     | 10 |
|   | 2.2  | Salvar o arquivo no padrão PDF/A                | 12 |

# Índice de Figuras

| Figura 1.A – Download do PDF-XChange Editor                          | 5  |
|----------------------------------------------------------------------|----|
| Figura 1.B – Instalação 1/8: Início                                  | 6  |
| Figura 1.C – Instalação 2/8: Licença de uso                          | 6  |
| Figura 1.D – Instalação 3/8: Forma de instalação                     | 7  |
| Figura 1.E – Instalação 4/8: Componentes a serem instalados          | 7  |
| Figura 1.F – Instalação 5/8: Tarefas adicionais                      | 8  |
| Figura 1.G – Instalação 6/8: Registro                                | 8  |
| Figura 1.H – Instalação 7/8: Instalar                                | 9  |
| Figura 1.I – Instalação 8/8: Concluir                                | 9  |
| Figura 2.A – Atalho para abrir arquivos PDF com o PDF-XChange Editor | 10 |
| Figura 2.B – Adicionar OCR                                           | 10 |
| Figura 2.C – Configurações de OCR                                    | 11 |
| Figura 2.D – Salvar Como                                             | 12 |
| Figura 2.E – Alterar tipo para PDF/A                                 | 12 |
| Figura 2.F – Opções de PDF/A                                         | 13 |

### 1 Instalação do PDF-XChange Editor

Para instalar o PDF-XChange Editor utilize o link <https://www.trackersoftware.com/product/pdf-xchange-editor> e clique em "Download" abaixo de "PDF-XChange Editor" para baixar (Figura 1.A):

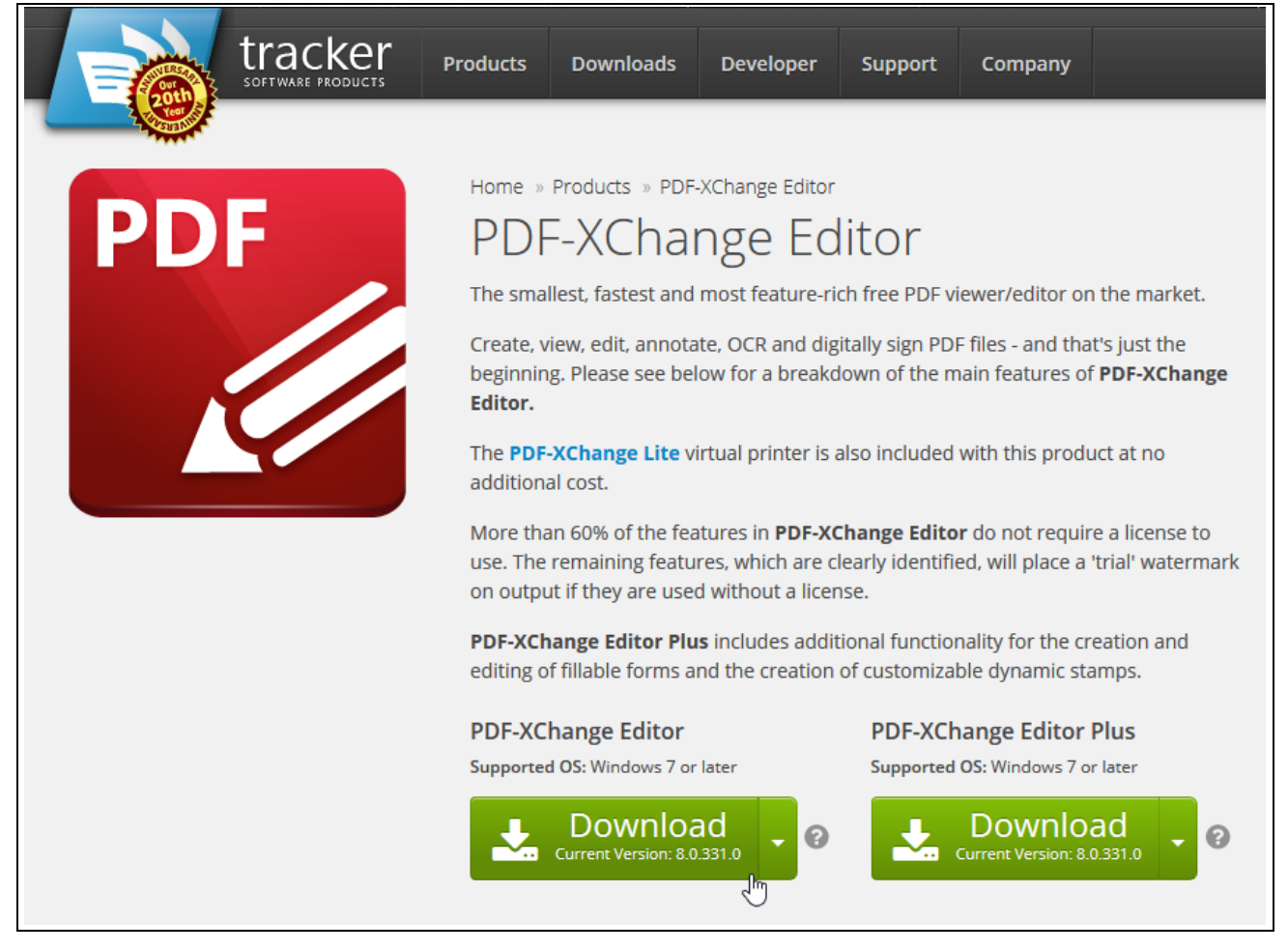

Figura 1.A – Download do PDF-XChange Editor

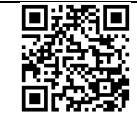

Após o download, execute o arquivo para iniciar a instalação. Aparecerá a seguinte janela, clique em "Next" para prosseguir (Figura 1.B):

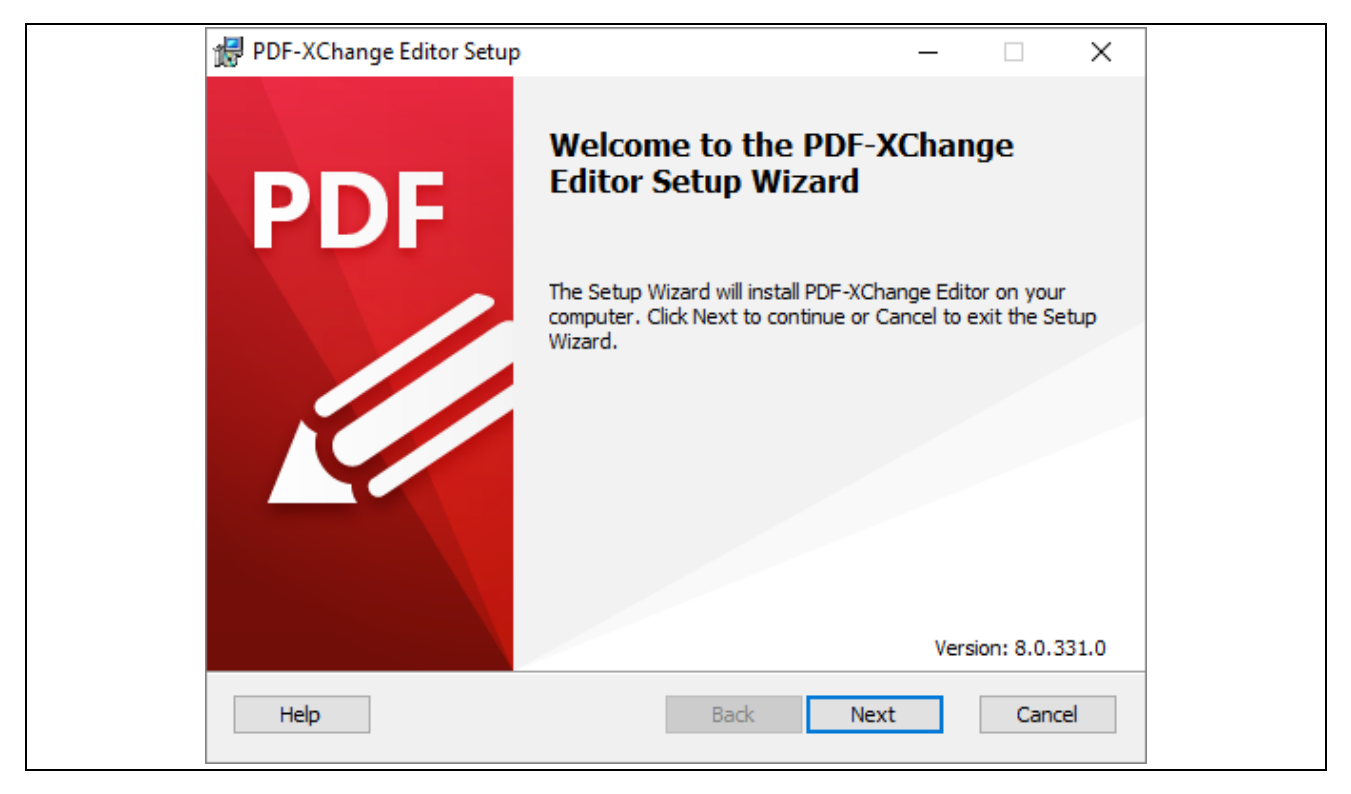

Figura 1.B – Instalação 1/8: Início

Na tela seguinte, leia os termos e caso concorde, marque "I accept the terms in the Licence Agreement" e clique em "Next" (Figura 1.C):

| PDF-XChange Editor Setup -                                                                                                    | $\times$ |
|----------------------------------------------------------------------------------------------------|----------|
| End-User License Agreement PI                                                                                                    | DF 🚬     |
| Please read the following license agreement carefully                                                                                                    |          |
| PDF-XChange® PDF Viewer/Editor/Editor Plus End User License<br>Agreement Versions V1-8.x.<br>This License Agreement details your rights and entitlement to use the                                                                                                    | ^        |
| PDF-XChange Editor/Editor Plus, please read it carefully and treat it as valuable Property. This Agreement is between you (either an individual or an entity) and Tracker Software Products (Canada) Ltd, (hereinafter called 'Tracker') Tracker is willing to grant you the following the rights to use the Software known as PDF-XChange Editor and its accompanying documentation (collectively, the 'Software') only if you agree to | v        |
| ☑ I accept the terms in the License Agreement                                                                                                    |          |
| Print Back Next Cance                                                                                                    | 9        |

Figura 1.C – Instalação 2/8: Licença de uso

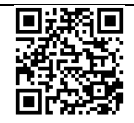

| PDF-XChange Editor Setup     —     —     ×       Choose Setup Type     PDF     PDF       Choose the setup type that best suits your needs     PDF |
|----------------------------------------------------------------------------------------------------|
| Custom<br>Allows users to choose which program features will be installed and<br>where they will be installed. Recommended for advanced users.    |
| All program features will be installed. Requires the most disk space.                                                                             |
| C:\Program Files\Tracker Software\ Change Back Next Cancel                                                                                        |

Figura 1.D – Instalação 3/8: Forma de instalação

| Clique em | "Next" | (Figura | 1.E): |
|-----------|--------|---------|-------|
|-----------|--------|---------|-------|

| PDF-XChange Editor Setup - 🗆 🗙                                                                                                    |
|----------------------------------------------------------------------------------------------------|
| Custom Setup PDF                                                                                                    |
| Select the way you want features to be installed.                                                                                                    |
| Click the icons in the tree below to change the way features will be installed.                                                                                                    |
| PDF-XChange Editor       PDF-XChange Editor         PDF-XChange Lite       PDF-XChange Lite         Shell Extensions       Shell Extensions         Tracker Updater       Tracker Updater |
| This feature requires 84MB on your<br>hard drive. It has 3 of 3<br>subfeatures selected. The<br>subfeatures require 263MB on your<br>hard drive.                                          |
| Location: C:\Program Files\Tracker Software\PDF Editor\ Browse                                                                                                    |
| Reset Disk Usage Back Next Cancel                                                                                                    |

Figura 1.E – Instalação 4/8: Componentes a serem instalados

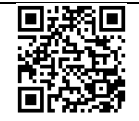

Caso desejar alterar o programa padrão de PDF para o PDF-XChange, deixe marcada a opção "Set PDF-XChange Editor as default application for PDF files", caso contrário, desmarque-a. Caso não queira usar o PDF-XChange Editor em navegadores, desmarque a opção "Show PDF files in browsers". Clique em "Next" para prosseguir (Figura 1.F):

| PDF-XChange Editor Setup                                                                          | _            |         | ×   |
|---------------------------------------------------------------------------------------------------|--------------|---------|-----|
| Select Additional Tasks                                                                           |              | P       | DF  |
| Which additional tasks should be performed?                                                       |              |         |     |
| Select the additional tasks you would like Setup to perform while ins<br>Editor, then click Next. | talling PDF- | XChange |     |
| 🗹 Create a Start Menu folder.                                                                     |              |         |     |
| Create Desktop Icons.                                                                             |              |         |     |
| Set PDF-XChange Editor as default application for PDF files.                                      |              |         |     |
| Show PDF files in browsers.                                                                       |              |         |     |
| Set Printer "PDF-XChange Lite" As Default.                                                        |              |         |     |
|                                                                                                   |              |         |     |
|                                                                                                   |              |         |     |
| Back Ne                                                                                           | ext          | Can     | cel |
|                                                                                                   |              |         |     |

Figura 1.F – Instalação 5/8: Tarefas adicionais

#### Deixe marcada a opção "Free Version" e clique em "Next" (Figura 1.G):

| 🔀 PDF-XChang                                  | e Editor Setup - 🗆 🗙                                               |
|-----------------------------------------------|--------------------------------------------------------------------|
| Registratio                                   | n Information PDF                                                  |
| Please prov                                   | de registration information                                        |
| Please specif                                 | your name, company, email address and serial key, then press Next. |
| Free Ver                                      | sion                                                               |
| O Pro Vers                                    | ion (Serial Number Required)                                       |
| User Name:                                    | Secretaria da Educação do Estado de São Paulo                      |
| E-mail:                                       |                                                                    |
| Serial key or<br>activation o<br>(Ctrl+V - pa | ode:<br>ste)                                                       |
|                                               |                                                                    |
|                                               | Back Next Cancel                                                   |

Figura 1.G – Instalação 6/8: Registro

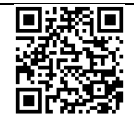

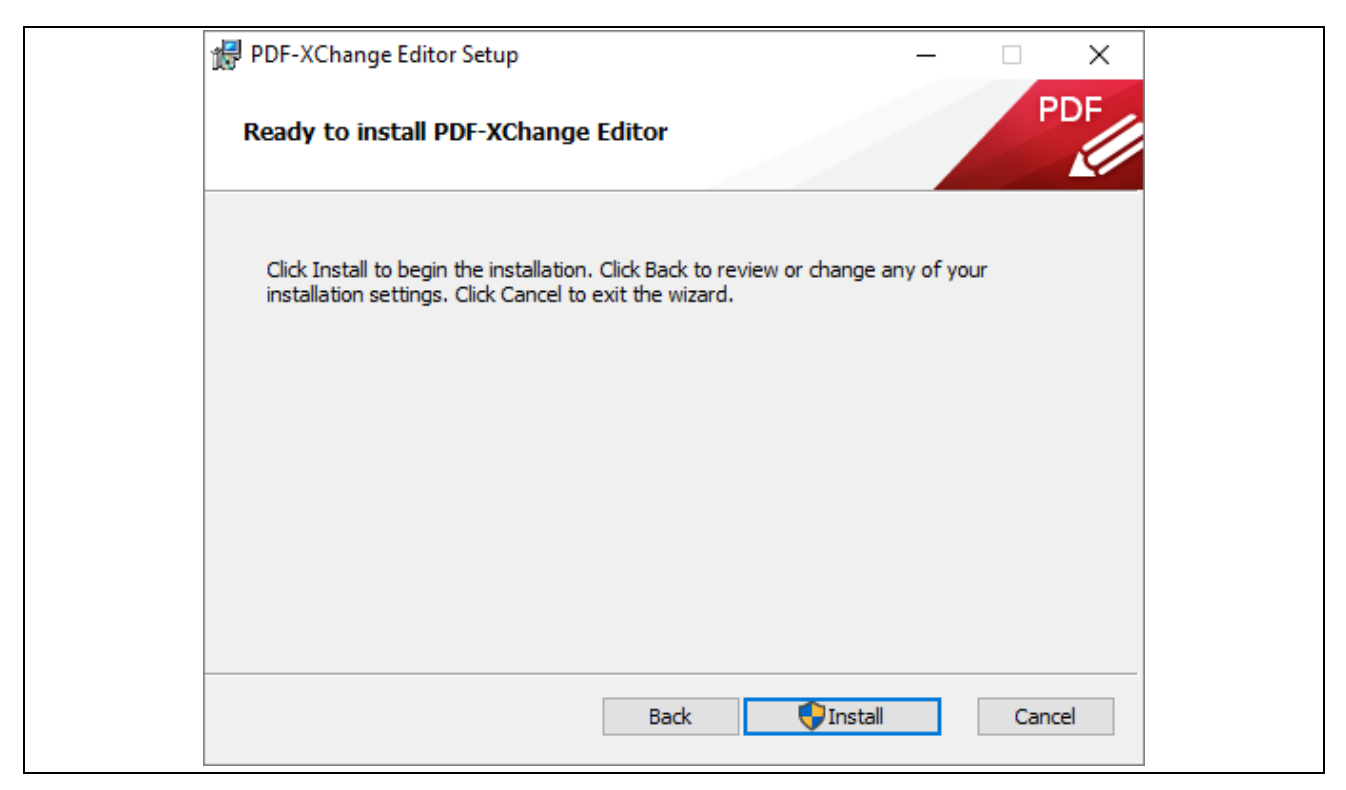

Figura 1.H – Instalação 7/8: Instalar

Após instalado, clique em "Finish" para concluir (Figura 1.I):

| 👷 PDF-XChange Editor Setup | - 🗆 X                                            |
|----------------------------|--------------------------------------------------|
| PDF                        | Completed the PDF-XChange Editor<br>Setup Wizard |
|                            | ☑ Launch PDF-XChange Editor                      |
|                            | Back Finish Cancel                               |

Figura 1.I – Instalação 8/8: Concluir

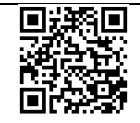

## 2 Abrindo o arquivo, adicionar OCR e salvar em PDF/A

Para abrir um arquivo PDF no PDF-XChange Editor, caso ele não seja o programa padrão, clique com o botão direito do mouse sobre o arquivo e utilize a opção "Abrir no PDFXChange Editor" (Figura 2.A):

|   | Abrir                                             |   |
|---|---------------------------------------------------|---|
|   | Compartilhar                                      |   |
|   | Exibir online                                     |   |
|   | Selecionar as pastas do OneDrive para sincronizar |   |
|   | 7-Zip                                             | > |
|   | CRC SHA                                           | > |
| 2 | Edit with Notepad++                               |   |
| - | Verificar com o Windows Defender                  |   |
|   | Abrir com                                         | > |
|   | Convert with PDFCreator                           |   |
|   | Abrir no PDFXChange Editor                        |   |
|   | Compartilhar com                                  | > |
|   | Restaurar versões anteriores                      |   |
|   | Enviar para                                       | > |
|   | Recortar                                          |   |
|   | Copiar                                            |   |
|   | Criar atalho                                      |   |
|   | Excluir                                           |   |
|   | Renomear                                          |   |
|   | Propriedades                                      |   |

Figura 2.A – Atalho para abrir arquivos PDF com o PDF-XChange Editor

Caso já seja o programa padrão, basta clicar duas vezes sobre o arquivo desejado.

#### 2.1 Adicionar OCR em um arquivo

Para adicionar OCR em um arquivo, utilize a guia "Converter", grupo "OCR" e a opção "Páginas OCR" (Figura 2.B):

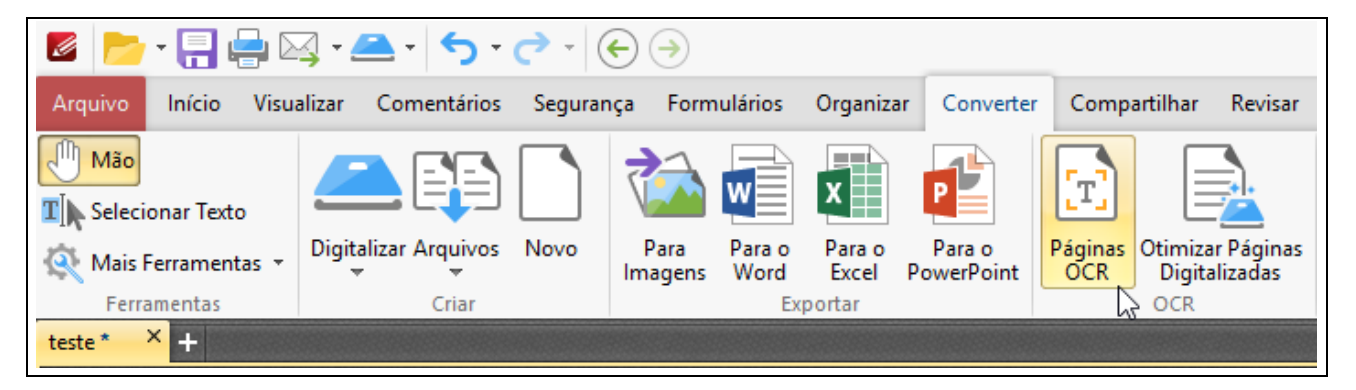

Figura 2.B – Adicionar OCR

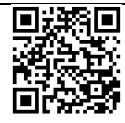

Abrirá a seguinte janela (Figura 2.C):

| Intervalo de Paginas: Se | elecionadas 1 de 1 paginas                              |                  |                  |
|--------------------------|---------------------------------------------------------|------------------|------------------|
| Todos                    | Páginas Selecionadas                                    | •                |                  |
| O Página Atual           |                                                         |                  |                  |
| O Páginas:               | ()                                                      | (1 páginas)      |                  |
| Conjunto                 | Todas as Páginas 👻                                      |                  |                  |
|                          | Ignorar páginas que já contêm                           | texto            |                  |
| Onañas da Basanta sim    |                                                         |                  |                  |
| opções de Reconnecim     | iento                                                   |                  |                  |
| Idiomas:                 | English 👻                                               | Adicionar/At     | tualizar Idiomas |
| Precisão:                | Médio 👻                                                 | ·]               |                  |
|                          | Detectar distorção no conteúdo                          | da página 🅤      |                  |
|                          | Detectar rotação de página inco                         | orreta 🅤         |                  |
|                          | Ignorar o texto existente na pág                        | ina              |                  |
|                          | Ignorar comentários na página                           |                  |                  |
| Opções de Saída          |                                                         |                  |                  |
| -                        | T                                                       | 1                |                  |
| Tipo:                    | Texto e imagens editaveis 🕤 👻                           | ]                |                  |
|                          | Corrigir distorção de conteúdo                          | e rotação da pág | gina 🕤           |
|                          |                                                         |                  |                  |
|                          |                                                         | OK               | Canadar          |
|                          | A REAL PROPERTY AND AND AND AND AND AND AND AND AND AND |                  | ancelar          |

Figura 2.C – Configurações de OCR

Utilize:

- "Intervalo de Páginas": Selecione as páginas a serem adicionadas OCR. Quanto mais páginas mais tempo levará para a conclusão.
- "Opções de Reconhecimento": Para melhorar o reconhecimento, utilize o idioma "Português". Caso não esteja listado será necessário instalar, para isto, utilize "Adicionar/Atualizar Idiomas...";

Após as configurações, clique em "OK" para iniciar e adicionar o OCR.

Caso apareça uma mensagem perguntando se deseja experimentar o "Enhanced OCR" clique em não (este recurso é pago).

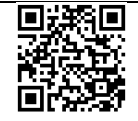

### 2.2 Salvar o arquivo no padrão PDF/A

Para salvar um arquivo no padrão PDF/A, clique na guia "Arquivo"  $\rightarrow$  "Salvar Como"  $\rightarrow$  "Procurar" (Figura 2.D):

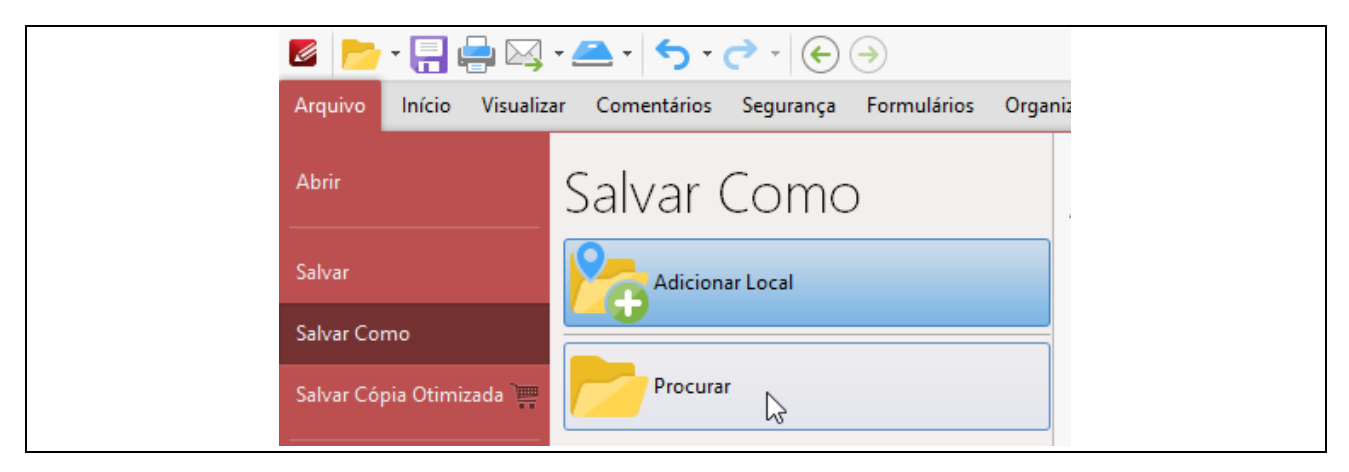

Figura 2.D – Salvar Como

Na janela salvar como, altere o "Tipo" para "PDF/A Document (\*.pdf)" (Figura 2.E):

| Salvar Arquivo Como                                                                                                    |                                 | ×     |
|----------------------------------------------------------------------------------------------------|---------------------------------|-------|
| $\leftarrow$ $\rightarrow$ $\checkmark$ $\uparrow$ $\square$ > Este Computador > Área de Trabalho $\checkmark$ $\heartsuit$ | Pesquisar Área de Trabalho      | Q     |
| Organizar 🔻 Nova pasta                                                                                                    |                                 | ?     |
| Este Computador Nome                                                                                                    | Data de modificaç               | Tipo  |
| 🔜 Área de Trabalho                                                                                                    |                                 | Pasta |
| Documentos                                                                                                    |                                 | Pasta |
| 🕂 Downloads                                                                                                    |                                 | Pasta |
| 🕞 Imagens                                                                                                    |                                 | Pasta |
| MOGI_DAS_CRU                                                                                                    |                                 | Chron |
| Músicas                                                                                                    |                                 | Chror |
| 📑 Vídeos                                                                                                    |                                 | Chror |
| Lindows (C:)                                                                                                    |                                 | Chror |
| 🛖 desenvolvimenti                                                                                                    |                                 |       |
|                                                                                                    |                                 | >     |
| Nome: teste.pdf                                                                                                    |                                 | ~     |
| Tipo: PDF/A Document (*.pdf)                                                                                                |                                 | ]~    |
| <u>O</u> pções                                                                                                    |                                 |       |
| ∧ Ocultar pastas                                                                                                    | <u>S</u> alvar <u>C</u> ancelar |       |

Figura 2.E – Alterar tipo para PDF/A

Caso o relatório esteja habilitado, poderá desabilitá-lo para que não seja exibido toda vez em que for salvar no formato PDF/A. Para isto, na Figura 2.E, clique em "Opções". Abrirá a seguinte janela (Figura 2.F):

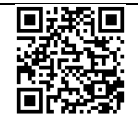

| Converter para PDF/A X                                                                          | 13 |
|-------------------------------------------------------------------------------------------------|----|
| Conformidade                                                                                    |    |
| Selecione a conformidade:                                                                       |    |
| PDF/A-2b 👻                                                                                      |    |
| Selecione o Perfil:                                                                             |    |
| sRGB IEC61966-2.1                                                                               |    |
| <ul> <li>Conjunto de Fontes Incorporadas</li> <li>Rasterizar Fontes Não Incorporadas</li> </ul> |    |
| Opções de Relatório                                                                             |    |
| Mostrar Relatório:                                                                              |    |
| Sempre ocultar                                                                                  |    |
| OK Cancelar                                                                                     |    |

Figura 2.F - Opções de PDF/A

Em "Mostrar Relatório" altere de "Sempre mostrar" para "Sempre ocultar".

#### 2.3 Rotacionar Páginas

Para rotacionar páginas, utilize a guia "Organizar" e no grupo "Transformar Páginas", clique em "Girar" (Figura 2.G):

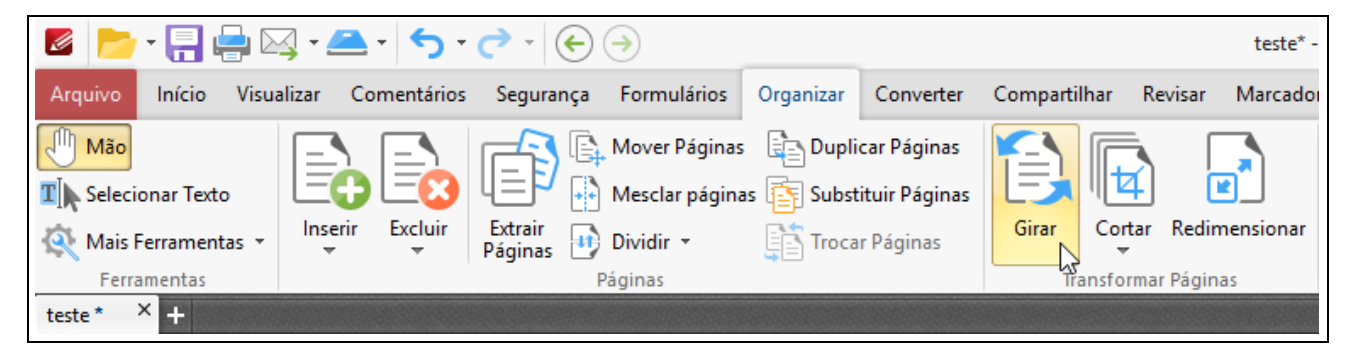

Figura 2.G – Girar páginas

Abrirá a seguinte janela (Figura 2.H):

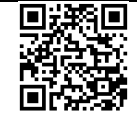

| Direção:            | 180 Graus                           |    |
|---------------------|-------------------------------------|----|
| Intervalo de Página | s: Selecionadas 1 de 1 páginas      |    |
| Todos               |                                     |    |
| O Páginas Selecio   | onadas 🕤                            |    |
| O Página Atual      |                                     |    |
| O Páginas:          | (1 páginas                          | ;) |
| Conjunto            | Todas as Páginas 👻                  |    |
|                     | Páginas com qualquer Orientação 🛛 👻 |    |

Figura 2.H – Opções para girar páginas

Escolha a direção (em graus) e selecione as páginas as quais deseja aplicar.

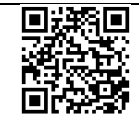